## SCHOOLS ATTENDED:

We keep a history of the person's school. As the person completes one grade and moves on to another, we will ADD a new school. The status should be changed to reflect the person's current status at each school.

**FROM THE MENU**: Person, Schools Attended:

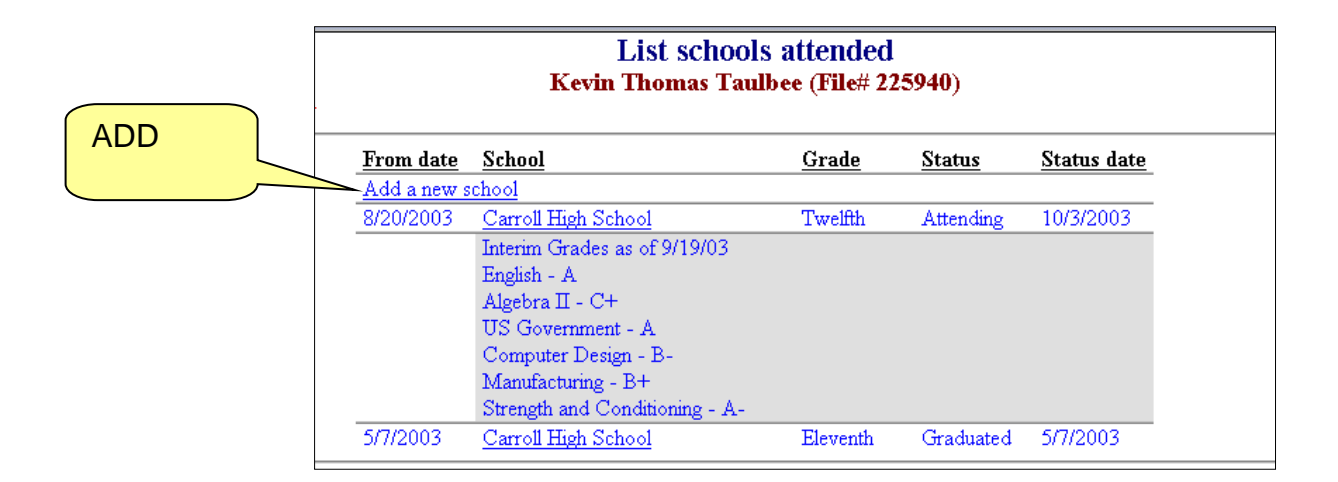

## FROM THE PERSON DETAIL:

| Schools attended                                                | Add |
|-----------------------------------------------------------------|-----|
| 8/20/2003 - Carroll High School; Attending 12th as of 10/3/2003 |     |
| Interim Grades as of 9/19/03                                    |     |
| English - A                                                     |     |
| Algebra II - C+                                                 |     |
| US Government - A                                               | ADD |
| Computer Design - B-                                            |     |
| Manufacturing - B+                                              |     |
| Strength and Conditioning - A-                                  |     |
| 5/7/2003 - Carroll High School; Graduated 11th as of 5/7/2003   |     |
|                                                                 |     |

## To Add a School:

- From Date: Date they started this school.
- **School:** Select the appropriate school.
- Last grade attended: Select the grade they are currently in or the last grade they attended.
- **Status:** Select the appropriate choice.
- Status date: Date of status, for example if they are expelled, date of expulsion.
- Notes: Any notes you wish to make about this school, including grades, disciplines, IEP information, etc.

| School attended detail                                   |  |
|----------------------------------------------------------|--|
| Porsha Nicole Ware (File# 193080)                        |  |
| Please note that asterisks (*) indicate required fields. |  |

| From date:                                   |                                       |  |
|----------------------------------------------|---------------------------------------|--|
| School:*                                     | - Select -                            |  |
| Last grade attended:*                        | - Select - 💌                          |  |
| Status:*                                     | ATT - Attending                       |  |
| Status date:                                 |                                       |  |
| Notes:                                       | A                                     |  |
|                                              |                                       |  |
|                                              |                                       |  |
|                                              |                                       |  |
|                                              |                                       |  |
|                                              | *                                     |  |
|                                              | Spell check                           |  |
|                                              | ✓ Update X Cancel (☆) <u>R</u> efresh |  |
|                                              |                                       |  |
| Copyright © 2001-2002 Gotflieb & Wertz, Inc. |                                       |  |

Click on the UPDATE button or press ALT+U to save your changes.

## To Edit a School:

Click on the existing school, make whatever changes are necessary.

Click on the UPDATE button or press ALT+U to save your changes.